## **Starting Zoom in Android**

Click on the invitation from Michael, Zoom will show you a download screen

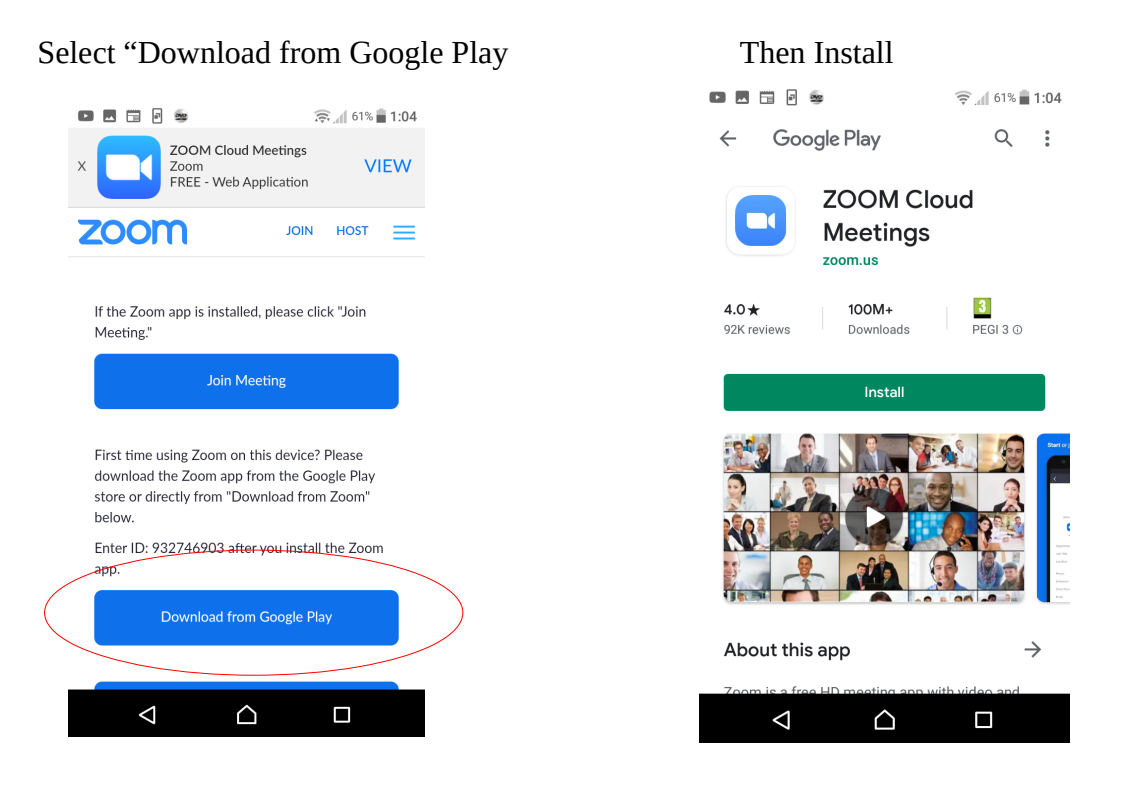

Click On "Join a Meeting" and enter Meeting id if prompted you will either get:

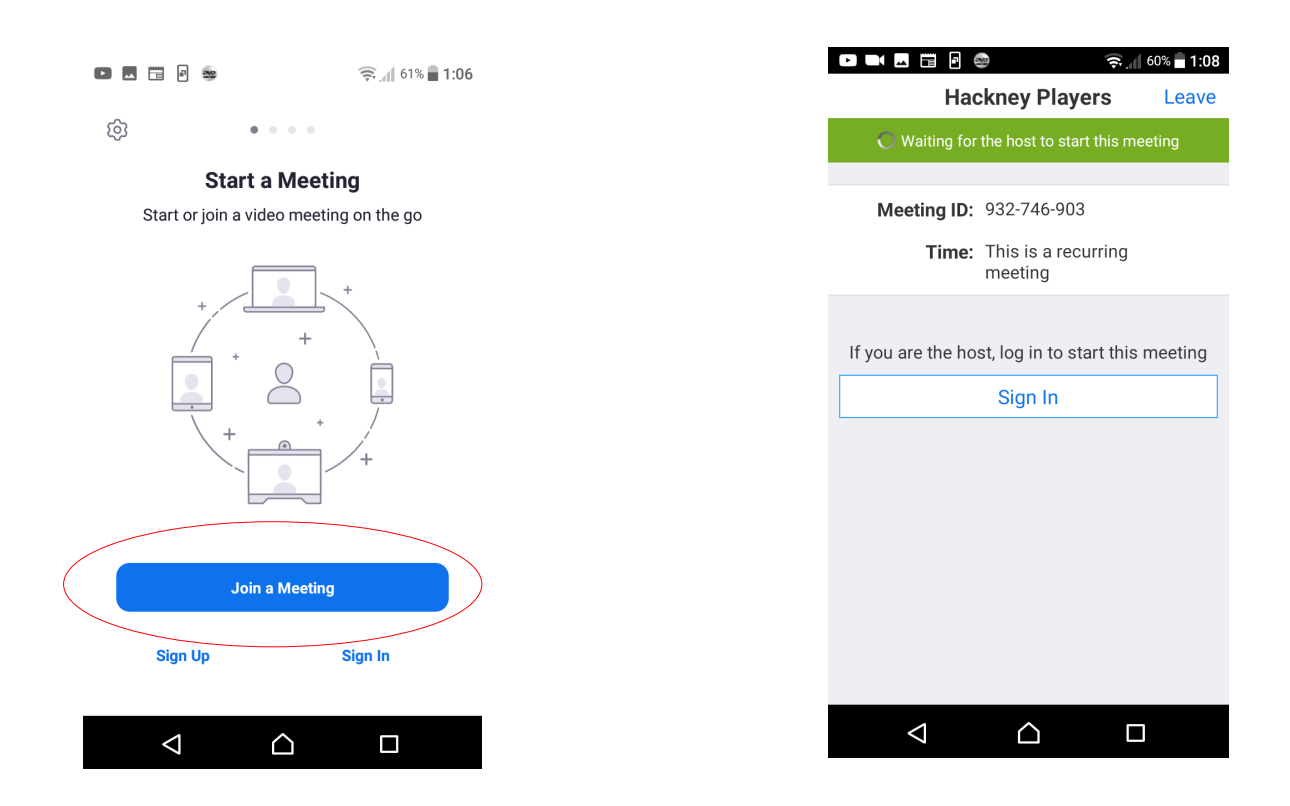

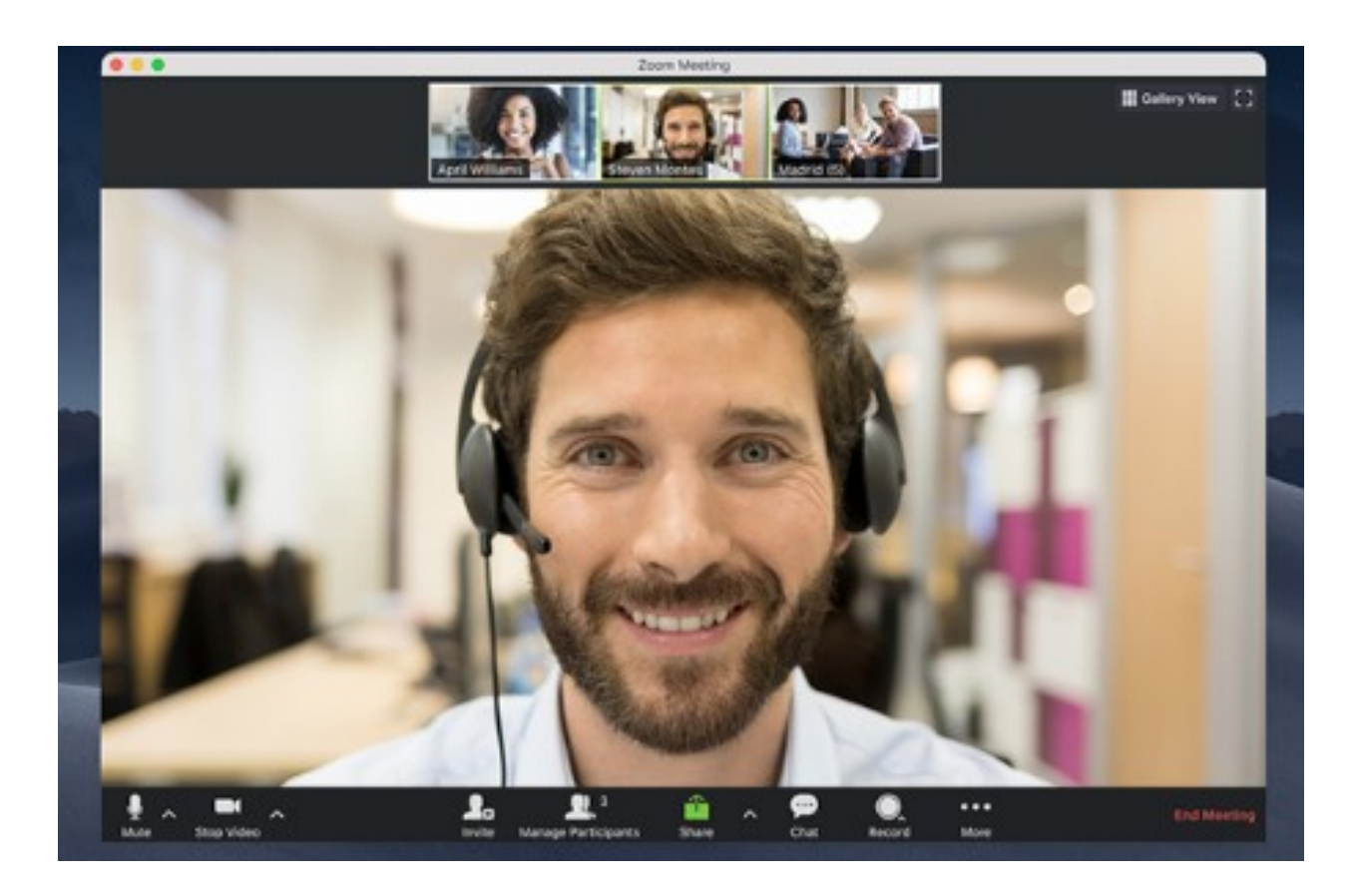

Or see a screen similar to the one below.

The small images show the people who are logged on and the main image shows the person who is talking (usually Michael)

You should see yourself on one of the small images or a grey box with your name on it. Ususally there's a lot of chat between Michael and you "can you hear me?" that sort of thing. If you are not seen or heard move your cursor to the bottom of the screen and the menu bar at the bottom should appear. Click on either microphone or the camera to change the sound or vision.

The next time you use the software if you just click on the meeting link it should all start up automatically.